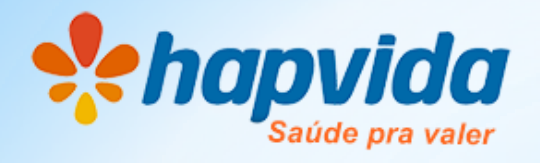

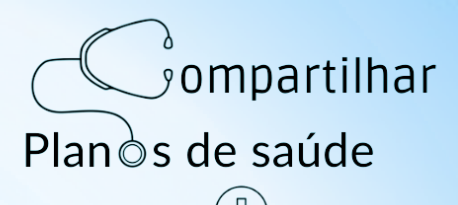

## IMPRIMIR BOLETO APÓS VENCIMENTO

## Acesse o site Hapvida e vá em Boleto de Pagamento

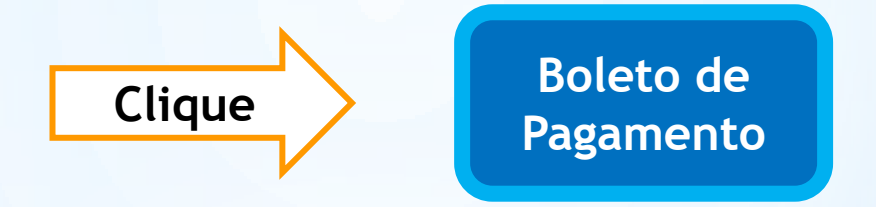

Vá direto na opção **Número do CPF** e prossiga. Após acessar, anote o código de barras que fica no topo do boleto e digite na página do Banco do Brasil destinada para esse serviço.

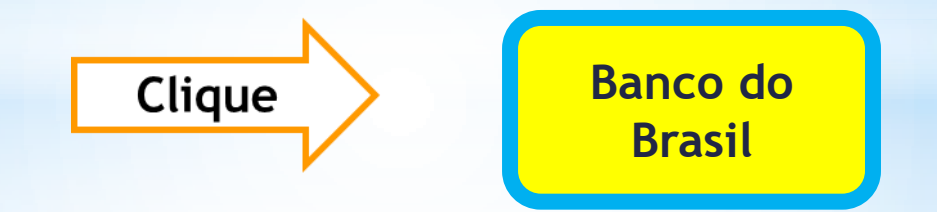

Essa é a pagina do Banco do Brasil que é usada para acessar boletos com vencimento atrasado.

## ATENÇÃO:

Após acessar o Boleto normal no site Hapvida e em seguida anotar e digitar a numeração do código de barras desse boleto nessa página do Banco do Brasil o Boleto atualizado será gerado então com a data do dia.